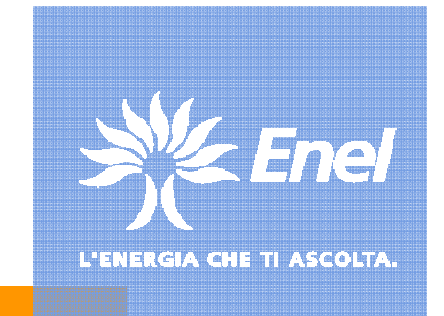

# **Operativi**tà Utente applicazione SAR

Variazione Identificativo del Certificato Digitale Roaming

Torino, Luglio 2010

### Variazione identificativo del Certificato Roaming

### Collegarsi al link <u>https://sar.enel.it/ra</u>

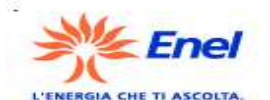

envenuto nel sistema di Registration Authority per gli utenti finali della PKI di ENEL

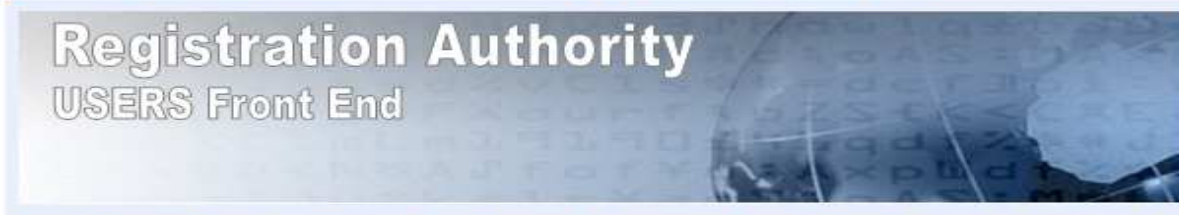

Questo servizio consente l'accesso alle funzioni di emissione, reset e verifica del proprio certificato digitale. Per procedere all' emissione di un nuovo certificato è necessario aver ricevuto dal proprio referente alle abilitazioni le informazioni necessarie a effettuare il primo accesso. Si ricorda che le funzioni di emissione e recupero devono essere preventivamente approvate tramite il workflow IAM (Identity e Access Management) aziendale.

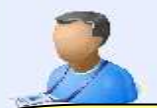

#### Emissione e reset (recupero) di un certificato utente personale

Si tratta di una funzione che guida l'utente ad operare sui certificati digitali di cui è il suo rappresentante) e Enel. titolare. Le funzioni disponibili consentono sia di procedere ad una nuova emissione, sia di recuperare (reset) un certificato digitale a seguito dello smarrimento della password. E' possibile attivare queste funzioni solo dopo aver ricevuto una apposita lle abilitazioni

### fare click sul link attivo

i certificati di tipo

sostituire la password di protezione del proprio sponibile sia per certificati di tipo "Roaming" che per

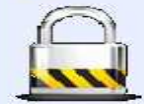

#### Verifica del funzionamento (login) mediante certificato digitale

E' possibile effettuare una login per verificare la validità del proprio certificato digitale sia di tipo "Roaming" che di tipo "EPF". Per il solo personale abilitato è disponibile la documentazione tecnica e le utility legate alla gestione dei certificati digitali ENEL

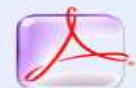

#### Documentazione e policy

In questa sezione è presente materiale informativo sulle policy legate ai certificati digitali (CP e CPS)

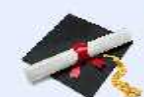

#### Download del certificato pubblico della **Certification Autority Enel**

Download del certificato della CA Enel da installare sul proprio browser e inserire tra le CA riconosciute e ritenute affidabili

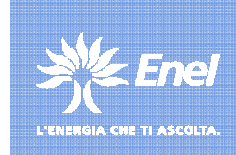

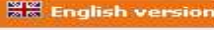

Ð

#### IL CERTIFICATO DIGITALE

Un certificato digitale è un documento elettronico che attesta. con una firma digitale, l'associazione tra una chiave pubblica é l'identità di un soggetto (una persona, una società, un computer, ecc).

Dal punto di vista fisico, il certificato è una seguenza di caratteri codificati che forniscono le informazioni relative all'ente emittente, al soggetto del certificato, oltre a una serie di informazioni aggiuntive che indicano l'uso per il guale il certificato è stato rilasciato. A seconda della tipologia di appartenenza il certificato può essere usato come credenziale per l'autenticazione, per effettuare la firma digitale di documenti e mail o per effettuare al cifratura la cifratura di informazioni riservate.

I certificati digitali possono essere utilizzati per i soli ambiti concordati nella fase di richiesta tra il titolare (o

## Variazione identificativo del Certificato Roaming

| Enel Enel | - Menu di autenticazione                                                                                                    |                                         |
|-----------|----------------------------------------------------------------------------------------------------|-----------------------------------------|
|           | Certificati digitali   Seleziona il tipo di certificato per l'identificazione   Certificato Roaming (AXXXXX)   Login   Certificato su file (Profilo.EPF) | Cliccare qui                            |
| Enel – Io | Ientificazione Utente - Roaming<br>Certificati digitali<br>L'ENERGIA CHE TI ASCOLTA.                                                                     | Inserire la vecchia<br>matricola        |
|           | Identificativo:<br>Password:<br>Ricorda Identificativo<br>Login Reset Aiuto                                                                              | Inserire la password<br>del certificato |
|           |                                                                                                    |                                         |

Ene

E TI ASCOLTA

# Variazione identificativo del Certificato Roaming

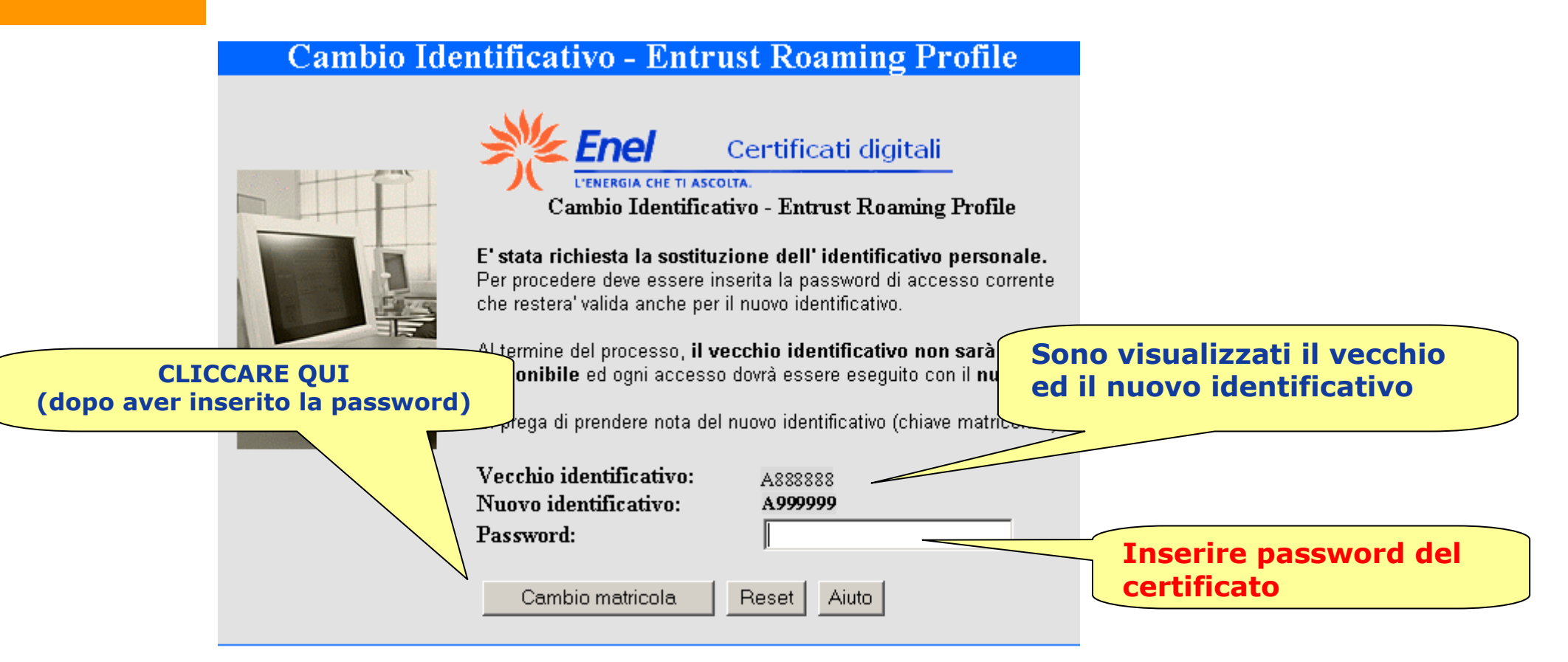

La variazione è conclusa e da questo momento per accedere al cedolino online (<u>http://cedolino.enel.it</u>) **dovrà essere utilizzata la nuova matricola e la vecchia password** 

4